广东省:申办《会计从业资格证》操作步骤会计从业资格考 试 PDF转换可能丢失图片或格式,建议阅读原文 https://www.100test.com/kao\_ti2020/520/2021\_2022\_E5\_B9\_BF\_ E4 B8 9C E7 9C 81 EF c42 520085.htm 运行环境:能够上网 的电脑一台,并装有IE5.0或以上的浏览器,拼音或五笔字型等中 文输入法。 申请人操作步骤: 1、申请人用计算机联接互联 网的广州市财政局会计处的主页:www.gzaccount.gov.cn,点 击"从业资格"进入广州市财政局会计管理平台,再点击" 资格申请",然后按计算机指示作出"诚信宣誓"界面并输 入本人姓名按下确定后,才能进入录入界面。如果计算机设 置了广告屏蔽系统,不能弹出"诚信宣誓"界面的,请不要 急于录入资料,多点击几次其他地方后再点击"从业资格" , 直至"诚信宣誓"界面弹出。2、点击查询日常管理部门 在"会计管理机构"里选择"白云区财政局".稍等片刻后会 出现"白云区日常管理部门",然后按下确定,分别完整录入 个人资料。在查询密码栏目中,密码最少为四位(请申请人 员记牢自己的查询密码,以方便日后查询)。按提示录入申 请信息。如没有的项目则不用输入。 3、按"提交", 确认 你输入的数据,对不符合条件的信息系统会给出提示,并要 求用户更改相应的录入信息。最后按下提交键, 稍后屏幕显 示"提交成功"并会随机出现受理号,方为有效输入(注意 : 请申请人员笔记好受理号后才按下确定。) 请申请人员将 受理号写在申请表的右上方。 本系统基本对于各种输入错误 都给予了各种提示,并且确定提示,系统会自动把光标移到出错 的地方,你只需在光标所在的输入框中更改就行了。 无论申请 是否通过初审,都可以供申请人在个人资料中查询到。 现说

明一下常错的地方: 1、录入与时间有关的内容时,可能出现 的出错提示,例如你输入1999-13-01,没有可能存在十三月,这是 表示你输入的时间不正确,其中包括格式输入不正确以及你所 输入的时间不符合规定。 2、在查询条件页面中,有几项是需 要录入起至的,例如需要输入起至日期,只要你输入了其中一 项而没有输入另外一项的话(例如我输入了起始日期而没有输 入截止日期),则会出错,提示是某某没有输入,按确定之后, 光标会自动移到没有输入的那一项里面,你只要补录就行百考 试题编辑整理 100Test 下载频道开通,各类考试题目直接下载 。详细请访问 www.100test.com